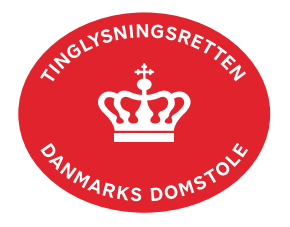

## Forespørg virksomhedspant/konkurs

Vejledningen indeholder hjælp til **udvalgte** trin i anmeldelsen, og den indeholder alene de oplysninger, der er nødvendige for at komme gennem den pågældende arbejdsopgave **sammen med** den tekst, der fremgår af skærmbillederne.

| Fase                       | Forklaring                                                                                                    | Tast                                                |
|----------------------------|----------------------------------------------------------------------------------------------------|-----------------------------------------------------|
| Forespørg med<br>log ind   | Fra <u>tinglysning.dk</u> vælges "Forespørg med log ind".<br>Log ind.<br>Under fanen "Mere" vælges<br>"Virksomhedspant/konkurs".                                                                                                    | Forespørg med log ind Mere  Virksomhedspant/konkurs |
| Indtast søgedata           | Indtast cvr-nr.<br>Afslut med "Søg".                                                                                                    | Søg                                                 |
| Søgeresultat<br>fremkommer | Søgeresultatet vises.<br>Hvis en virksomhed ikke har - eller tidligere har haft -<br>tinglyst virksomhedspant indenfor de sidste 2 år, vil det<br>fremgå, at der ikke er - hverken i den aktuelle eller den<br>historiske Personbog - registreringer vedrørende<br>virksomheden.<br>Hvis en virksomhed har eller har haft tinglyst<br>virksomhedspant indenfor de sidste 2 år vil det fremgå<br>" kan der være - eller kan der have været -<br>registreret virksomhedspant". Aktuel virksomhedspant<br>kan forespørges under "Personer/virksomheder".<br>Tinglysningsretten kan kontaktes for yderligere<br>oplysninger.<br>Attesten kan tillige hentes som PDF, hvis du ønsker at<br>udskrive eller gemme den. Attesten bliver automatisk<br>åbnet i Adobe. | Hent PDF                                            |